Dear families,

Lincoln Elementary invites you to schedule an SEP conference on **Monday**, **February 6**, **Tuesday**, **February 7**, **or Wednesday**, **February 8** using PickATime.

The scheduling window opens on **Monday**, **January 30** and closes on **Friday**, **February 3**. If you have not made an appointment by **February 3**, your child's teacher will pick a time for you and notify you in a take-home note before the conferences begin.

## Step-by-Step Parent Scheduler Instructions

- 1. Visit the school's website (<u>https://schools.graniteschools.org/lincoln/</u>) and click on the Online Scheduler button
- 2. Click the <u>"Login/Create Account"</u> button
- 3. Enter your email, your first and last name, and a password. Please save your email and password for future logins!
- 4. Click <u>"OK"</u>
- 5. Select <u>"Elementary School"</u> under school category
- 6. Make sure <u>"Lincoln Elementary"</u> is selected
- 7. Choose a <u>virtual (</u>Zoom) conference or <u>in-person</u> conference
- 8. Choose a <u>date</u>
- 9. Choose a time in blue to meet with your teacher
- 10. Choose whether you need an interpreter
- 11. Click <u>"Create Appointment"</u>

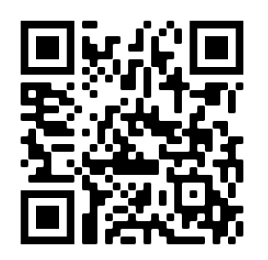

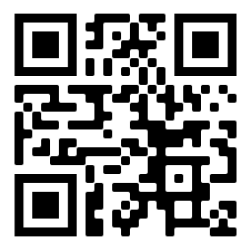

Video instructions in English

Video de Instrucciones en Espanol

Queridas Familias,

Lincoln Elementary los invita a crear su cita para las conferencias entre padres y maestros el **lunes, 6 febrero, martes 7 febrero, o miércoles 8 febrero** usando el programa de PickATime.

La ventana para hacer las citas se abre **lunes**, **30 enero** y cierra **viernes**, **3 febrero**. Si no han hecho su cita antes del **3 de febrero**, el maestro/a de su estudiante va a escoger un tiempo para ustedes. También, les mandaran una nota con la fecha y horario de la cita antes de la conferencia.

## Instrucciones Paso-a-Paso para Hacer Citas

- Vaya a la página de internet de la escuela (<u>https://schools.graniteschools.org/lincoln/</u>) y haga click en el botón al lado derecho que dice <u>"Online Scheduler"</u>
- 2. En la nueva pagina, click el botón <u>"Login/Create Account"</u>
- 3. Ponga su correo electrónico, nombre y apellido, y una contraseña. ¡Favor de guardar su contraseña y correo electrónico para recordar lo en el futuro!
- 4. Después, click <u>"OK"</u>
- 5. En la nueva página, selecciona <u>"Elementary School"</u> bajo la categoría de escuela
- 6. Asegúrese que "Lincoln Elementary" está seleccionada
- Escoja la opción <u>"virtual"</u> (zoom) conferencia para una cita virtual, o <u>"in-person"</u> sí gustaria verse en persona con la maestra/o
- 8. Escoja una <u>fecha</u>
- 9. Escoja un <u>horario</u> en azul
- 10. Escoja si o no si quiere un interpretador para la cita
- 11. Click en <u>"Create Appointment"</u> para finalizar la cita

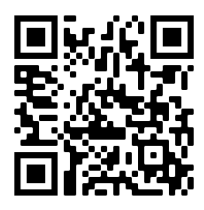

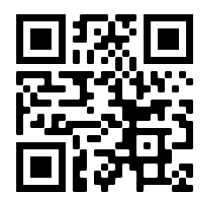

Video instructions in English

Video de Instrucciones en Espanol